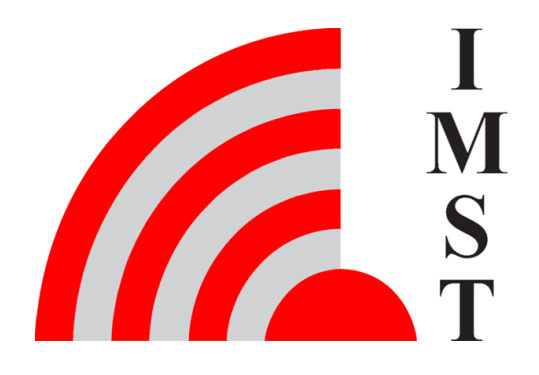

### IMST GmbH Carl-Friedrich-Gauß-Str. 2-4, D-47475 Kamp-Lintfort

# iOKE868 LoRaWAN®

## AN033 - Data visualization with TTN and TagoIO

Version 1.1

**Document State** final

Date April 2023

Document ID 4000/40140/0166

© 2023 IMST GmbH - All rights reserved

### **Revision history**

| Datum      | Version | Kapitel | Änderung |
|------------|---------|---------|----------|
| 09.12.2020 | 0.1     | all     | created  |
| 14.12.2020 | 1.0     | all     | reviewed |
| 11.04.2023 | 1.1     | all     | adjusted |

#### Content

- General Information AN033
- TTN
- TagolOiO881A Configuration

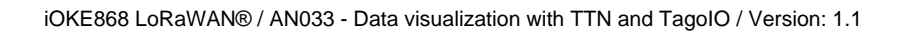

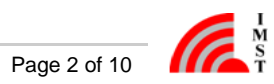

### **General Information AN033**

#### Aim of this Document

This is a simple guide on how the iO881A works with The Things Network (TTN) console and how the data of the iO881A can be easily visualized in TagoIO.

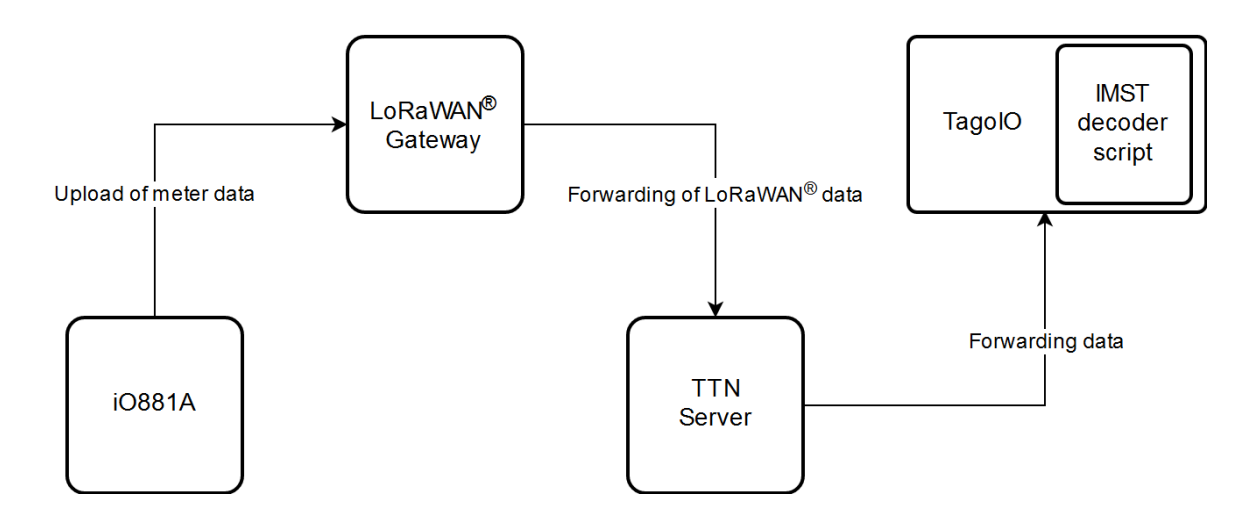

TTN is a LoRaWAN® network server platform. It offers an open network of LoRaWAN gateways and an open source concept to manage devices and applications.

TagoIO is a cloud platform for decoding and visualization.

#### Disclaimer

IMST GmbH points out that all information in this document are given on an "as is" basis. No guarantee, neither explicit nor implicit is given for the correctness at the time of publication.

IMST GmbH reserves all rights to make corrections, modifications, enhancements, and other changes to its products and services at any time and to discontinue any product or service without prior notice. It is recommended for customers to refer to the latest relevant information before placing orders and to verify that such information is current and complete. All products are sold and delivered subject to "General Terms and Conditions" of IMST GmbH, supplied at the time of order acknowledgment.

IMST GmbH assumes no liability for the use of its products and does not grant any licenses for its patent rights or for any other of its intellectual property rights or third-party rights. It is the customer's duty to bear responsibility for compliance of systems or units in which products from IMST GmbH are integrated with applicable legal regulations. Customers should provide adequate design and operating safeguards to minimize the risks associated with customer products and applications.

The product is not approved for use in life supporting systems or other systems whose malfunction could result in personal injury to the user. Customers using the product within such applications do so at their own risk.

Any resale of IMST GmbH products or services with statements different from or beyond the parameters stated by IMST GmbH for that product/solution or service is not allowed and voids all express and any implied warranties. The limitations on liability in favor of IMST GmbH shall also affect its employees, executive personnel and bodies in the same way. IMST GmbH is not responsible or liable for any such wrong statements.

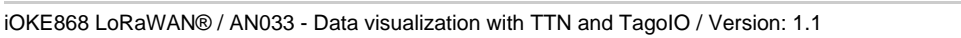

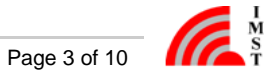

### TTN

For using TTN an account must be created firstly. That can be done at https://www.thethingsnetwork.org/get-started.

The overview page can be used to find out whether a gateway is available in the area of the iO881A. If no gateway is available nearby, an own one should be set up. The IMST Lite Gateway is recommended as hardware.

Instructions for registering a gateway at TTN are available at https://www.thethingsindustries.com/docs/gateways/adding-gateways/.

Before an end device can be created in TTN, the corresponding application must first be added, if not yet available. An explanation for that can be found at https://www.thethingsindustries.com/docs/integrations/adding-applications/.

As the last step in TTN, the end device has to be registered and that is how it works https://www.thethingsindustries.com/docs/devices/adding-devices/.

Finally you have to configure the iO881A accordingly for TTN (app eui & keys).

### TagolO

For working with TagolO an account must also be created first. Signing up for free can be done at https://admin.tago.io/signup.

For a communication between TTN and TagoIO, an integration must be set up at TTN side and an authorization must be set up at TagoIO side. Please follow the instructions given on https://docs.tago.io/en/articles/218-authorization and https://docs.tago.io/en/articles/102-the-things-network-lorawan.

Next, the device, which was created at TTN must be added within TagoIO. A corresponding connector was created for the iO881A in TagoIO. This connector comes with a payload parser, which breaks down the received, non-segmented payload into its individual values.

On adding the device, choose the corresponding connector 'IMST iO881A for LoRaWAN®'. It can be easily found through the search input:

|        | <b>Q</b> Search |  |  |
|--------|-----------------|--|--|
| io881a | All networks 🗸  |  |  |

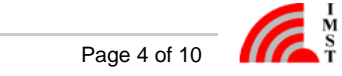

#### A device name must be assigned and the Device EUI must be entered:

| Le                                                                                | THE THINGS<br>NETWORK<br>t's build this thin                                                                                                    | g together.                                                                                                    |  |  |  |
|-----------------------------------------------------------------------------------|----------------------------------------------------------------------------------------------------|----------------------------------------------------------------------------------------------------|--|--|--|
| Details                                                                           | ③ Connector                                                                                                    | Metwork – Documentation                                                                                                    |  |  |  |
| Visualize details of your connector &<br>network, and set a name for your device. | IMST iO881A for LoRaWAN®                                                                                                    | LoRaWAN TTN                                                                                                    |  |  |  |
|                                                                                   | Device name                                                                                                    |                                                                                                    |  |  |  |
|                                                                                   | your IMST iO881A for LoRaWAN® device                                                                                                    |                                                                                                    |  |  |  |
| Main information                                                                  | Device EUI                                                                                                    | Ex Scan Qr Code                                                                                                    |  |  |  |
| Set the main information of your device.                                          | FE-DC-8A-98-76-54-32-10                                                                                                    |                                                                                                    |  |  |  |
| Description<br>Learn how this device works, and what its<br>capabilities are.     | The iOKE868 LoRaWAN® optical reading h<br>consumption of LoRa® to provide real-tim<br>connectivity to the LoRaWAN® IoT networ<br>(compliant with IEC62056-21 and SML mes<br>The optical reader head iO881A is equipped<br>through the USB interface with an external<br>The optical unit can be attached magnetica<br>interface, extract the desired values and tra<br>The collected data is available for further an<br>The user friendly configuration tool offers a<br>settings at any time. All those benefits turn<br>regarding energy use and more efficient m<br><b>Key Features</b><br>• EU868 LoRaWAN® Compliant (v.1.0<br>• LoRaWAN® Activation: ABP and OT<br>• Dual colored status LED, push butto<br>• Flexible configuration via PC-tool<br>• Optional direct mode (infrared to lo<br><b>Advantages</b><br>• LoRa® modulation with range of up<br>• Cloud based readout of supported to<br>• Online visualization of power consu | head unit leverages the long range and low power<br>the data monitoring of energy consumption and secure<br>k. It is compatible with most modern smart meters<br>isages).<br>d with an u.fl antenna connector and can be powered<br>power supply or with batteries.<br>ally to the smart meter to read out the infrared<br>insfer those to the LoRaWAN® network periodically.<br>nalysis of real time and previous consumption.<br>an easy way to modify the radio-, calendar- and filter-<br>into a far greater and more detailed feedback<br>ianagement of resources.<br>0.2)<br>TAA<br>on<br>bocal USB interface)<br>p to 10 km (LoS)<br>imption<br>ent settings |  |  |  |

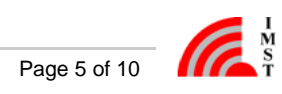

The successfully creation is signaled and two suggestions for *dashboards*, which can also be found later in the device overview, are given:

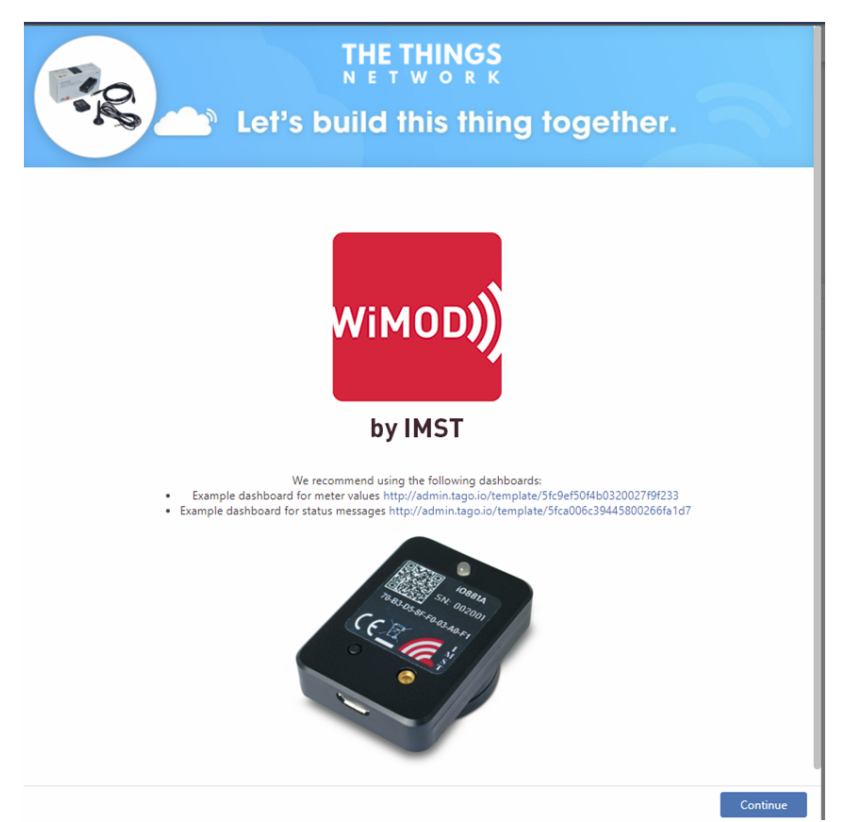

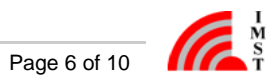

The subsequent note about generating an authorization can be ignored, because this should already have been carried out according to these instructions.

The newly created device and its information are available in the device overview. All packets received by TTN should now be forwarded to the TagoIO device and can be found in the 'Live Inspector'.

| your IMST iO88     Last Input Never | 1A for LoRaWAN® d<br>Last Output Never   Bu | levice<br>ucket your IMST iO881A 1 | for LoRaWAN® device     |                          |      | Active 🛃                                                                                                    |
|-------------------------------------|---------------------------------------------|------------------------------------|-------------------------|--------------------------|------|----------------------------------------------------------------------------------------------------|
| General Information                 | Emulator                                    | Payload Parser                     | Live Inspector          | Configuration Parameters | Tags | More                                                                                                    |
| General Information                 | ion                                         |                                    |                         |                          |      |                                                                                                    |
| Name                                |                                             |                                    |                         |                          |      | Network                                                                                                    |
| your IMST iO881A for Lo             | RaWAN® device                               |                                    |                         |                          |      | LoRaWAN TTN                                                                                                    |
| Bucket                              |                                             |                                    |                         |                          |      | <u>Connector</u>                                                                                                    |
| your IMST iO881A for Lo             | RaWAN® device                               |                                    |                         |                          | ×    | IMST iO881A for LoRaWAN ®                                                                                            |
| 🔠 Token & Serial Numb               | er                                          |                                    |                         |                          |      | We recommend using the following dashboards:                                                                         |
| Token Name                          |                                             |                                    | Device EUI              |                          |      | <ul> <li>Example dashboard for meter values<br/>http://admin.tago.io/template/5fc9ef50f4b0320027f9f233</li> </ul>    |
| Token #2                            |                                             |                                    | 00-00-00-00-00-00-00    | Generate                 |      | <ul> <li>Example dashboard for status messages<br/>http://admin.tago.io/template/5fca006c39445800266fa1d7</li> </ul> |
| <u>Default</u>                      |                                             |                                    | FE-dc-ba-98-76-54-32-10 | - •                      | 42   | More information about this iO881A can be found here.  • wireless-solutions.de • shop.imst.de                        |
|                                     |                                             |                                    |                         |                          |      | CE To ana as a                                                                                                    |

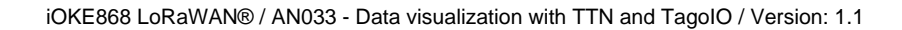

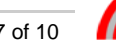

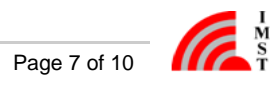

Using our example dashboards is recommended to try out dislpaying the data:

- Example dashboard for meter values
- http://admin.tago.io/template/5fc9ef50f4b0320027f9f233 • Example dashboard for status messages
  - http://admin.tago.io/template/5fca006c39445800266fa1d7

For inserting a dashboard into an account, the corresponding link has to be clicked or the url has to be copied into the browser.

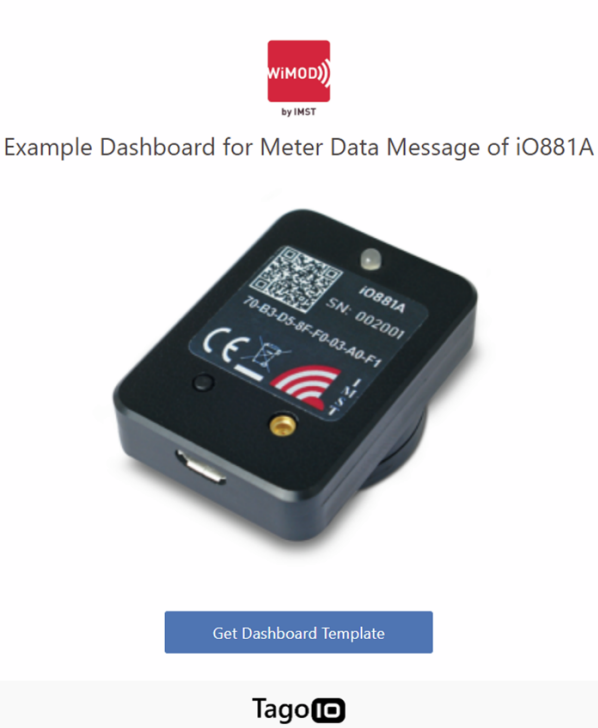

Copyright © 2018 TagolO LLC. All rights reserved. Terms and Conditions | Privacy Policy

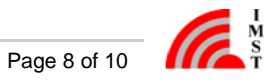

To associate the dashboard to the corresponding device, choose the name of the device from the drop-down list.

| Associate your devices                                   | ж                   |
|----------------------------------------------------------|---------------------|
|                                                          |                     |
| This dashboard requires a device.                        | u already have      |
|                                                          | u alleady have.     |
| Device *                                                 |                     |
| search                                                   | ×                   |
| Didn't find your device? Click here to create a new one. |                     |
| I'll do it later                                         | Confirm association |
|                                                          |                     |

In the 'OBIS Values Example' tab of the 'iO881A\_OBIS\_Values\_Dashboard' the graph and the table are designed for displaying the values of the OBIS ID '1\_0\_1\_8\_0\_255'. This can be changed in the edit mode.

The dashboard is available and will display already received values and all following ones.

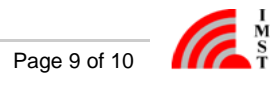

### iO881A Configuration

The following documents are recommended for adjusting settings of the iO881A:

- iOKE868\_LoRaWAN\_AN031\_QuickStartGuide
- iOKE868 LoRaWAN UserManual
- WSConfigurator\_UserManual\_iO881A

Within LoRaWAN the possible maximum payload size of a LoRaWAN packet depends on the used data rate (spreading factor) during the transmission of the packet. Furthermore, within LoRaWAN an ADR (Adaptive Data Rate) algorithm is used. When a packet is transmitted as a confirmed data packet an adaptation of the data rate after the transmission of the packet can appear. This change in data rate might have an immediate impact on the possible maximum payload size that can be used within a LoRaWAN packet. Due to the nature of the application data to be transmitted, it might be necessary to spread larger application data into several LoRaWAN packets. So, uploaded application data might be segmented depending on the payload length and used data rate (maximum allowed payload size of a LoRaWAN packet). Those sequences of LoRaWAN packies must be reassembled to complete application data on the receiving side again. In general application packets consisting of less than 36 bytes are not segmented during LoRaWAN transmission.

The reassembling of packets is not possible with the payload parser included in the connector of TagoIO.

However, in addition to parsing non-segmented payloads, the IMST payload parser also offers the option of parsing the first packet of segmented transmission. In this case an correspondig warning message is generated by the parser within the 'Live Inspector' view.

An interpretation of a segmented payload should be possible for the following lengths depending on the data rate:

|   | DataRate             | Payload Size |
|---|----------------------|--------------|
| 0 | LoRa: SF12 / 125 kHz | 36           |
| 1 | LoRa: SF11 / 125 kHz | 36           |
| 2 | LoRa: SF10 / 125 kHz | 36           |
| 3 | LoRa: SF9 / 125 kHz  | 100          |
| 4 | LoRa: SF8 / 125 kHz  | 207          |
| 5 | LoRa: SF7 / 125 kHz  | 207          |
| 6 | LoRa: SF7 / 250 kHz  | 207          |
| 7 | FSK: 50 kbps         | 207          |

For all settings in the table above the given payload sizes can be 15 bytes larger, if the device does not have to send any further MAC commands within the same packet. In the case, that all raw data fit into one packet, a second message is always sent, which signals the end of segmentation - this should contain byte 0x81.

With an increasing number of OBIS IDs to be transmitted in one event, the payload length and thus the probability of segmentation also increases. Therefore it is recommended that only one OBIS ID is configured in one event. Different events should be selected for the transmission of several OBIS IDs, which should not overlap in time.

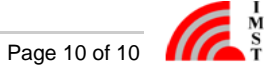